## 愛在雲端~電子家庭聯絡簿 線上申請

## 系統操作步驟說明

1. 於首頁點選[註冊]鍵。

| ④ 使民服務人口統                                       | × +                          |                                           |                                                                                                    |                           |               | o -        | ø         | ×   |
|-------------------------------------------------|------------------------------|-------------------------------------------|----------------------------------------------------------------------------------------------------|---------------------------|---------------|------------|-----------|-----|
| ← → C 🕯 service                                 | e.mjac.moj.gov.tw/MBLPWEB/Ho | me/index?ReturnUrl=%2fMBLP                | WEB962f                                                                                                    |                           |               |            | 4         | £ 1 |
| (i) 法務部编訂<br>Appropriate Constant Approximately | 重量 便民服務入                     | 口網                                        |                                                                                                    |                           |               |            |           |     |
|                                                 |                              |                                           | ăa                                                                                                    | 訊息及流程公告 -                 | 機關接見時段查詢 👻    | 但查收集聲明     |           |     |
|                                                 |                              | di Interna                                | A ALL                                                                                                    |                           |               |            |           |     |
| CALIN                                           |                              |                                           |                                                                                                    | 14                        |               |            |           |     |
|                                                 | -                            | de la la la la la la la la la la la la la |                                                                                                    | a                         |               |            |           |     |
| K                                               | - 4                          | 1                                         |                                                                                                    |                           | 🕑 🖬 📄 🔒 5.828 | :48.       |           |     |
|                                                 |                              |                                           | The second second secon | zæchrome - Edge           | rifelox       |            |           |     |
|                                                 |                              |                                           |                                                                                                    | These living times into a |               |            |           |     |
| •<br>• ם م                                      | 🖩 é 📑 📓                      | <b>(</b> )                                |                                                                                                    |                           |               | ç 4× 8 5 ] | 74: 03:21 | Ę   |

 2. 進入[註冊帳號]頁面,閱讀個人資料蒐集告知聲明,依據說明段選擇是否[勾選]知情同意 選項,並點選[下一步]鍵。

| → C i service.mjac.moj.gov.tw/                                 | MBLPWEB/Home/M8LPa001F                                                                                                    |                                            |                                       | H \$) 🌢           |
|----------------------------------------------------------------|----------------------------------------------------------------------------------------------------|--------------------------------------------|---------------------------------------|-------------------|
| () 法税部竣正署 (百尺)                                                 | 服教入口纲                                                                                                    |                                            |                                       |                   |
| Agency of Conscions Ministry of Justice 1史氏)                   | 版物八口韵                                                                                                    |                                            |                                       |                   |
|                                                                |                                                                                                    |                                            |                                       |                   |
|                                                                |                                                                                                    | 首貞 訊息及流程公告                                 | <ul> <li>機關接見時段查詢</li> </ul>          | 個直收集聲明            |
|                                                                |                                                                                                    |                                            |                                       |                   |
|                                                                | A second and a second and a sec |                                            |                                       |                   |
| <b>南土中</b> 即中区 50元                                             | 40                                                                                                    |                                            |                                       |                   |
| 報號與服務/註冊影號                                                     | (A-6-0                                                                                                    |                                            |                                       |                   |
| a destruction                                                  | 122                                                                                                    |                                            |                                       |                   |
| - W                                                            |                                                                                                    |                                            |                                       |                   |
|                                                                |                                                                                                    |                                            |                                       |                   |
|                                                                |                                                                                                    |                                            |                                       |                   |
|                                                                | 法務部矯正                                                                                                    | 署「便民服務入口網」                                 |                                       |                   |
|                                                                | 個人算                                                                                                    | 資料蒐集告知聲明                                   |                                       |                   |
| 式制作体用于周围和数点体                                                   |                                                                                                    | 你的现象的原子就能得得,带着重要的原子                        | · · · · · · · · · · · · · · · · · · · | 四新年, 今田,          |
| 高端应使用平便氏服持系统/<br>利用您的個人資料,以及您?                                 | へ口時(以下或得為「平へ口時」),平衡重祝<br>有哪些權利可以行使。 請留意,如您不是註ff                                                                                                    | 心的總私與國人資料保護,並擊黨忘的國/<br>冊或申請服務之本人但使用本入口網時(由 | 《真科控初辙。以下認明平衡如<br>他人申請但供您使用)。以下:      | 问观果、离理。<br>內容也對您適 |
| 用。詳冊或申請服務之人有意                                                  | 義務遺會隊使用本入口紹文人経験以下内容。                                                                                                    |                                            |                                       | ,                 |
| 210404145857.jpg                                               |                                                                                                    |                                            |                                       | 全部組織              |
|                                                                |                                                                                                    | Sec. 10.200 (10.000)                       |                                       |                   |
|                                                                |                                                                                                    |                                            | ,                                     | Q× Φ 3 2021/5/4 ↓ |
|                                                                | 本人已詳閱本網站依個人資料保護法所告知                                                                                                    | a事項並清楚瞭解蒐集、虛理或利用個人i                        | 章料之目的及用绪。                             |                   |
| 2                                                              |                                                                                                    |                                            |                                       |                   |
| 8                                                              |                                                                                                    | ▼-#                                        |                                       |                   |
|                                                                |                                                                                                    | S 1-#                                      |                                       |                   |
| E                                                              |                                                                                                    | क्ष-न 🛇                                    |                                       |                   |
| 2 法政实场正义 (1)                                                   | 星服務入口網                                                                                                    | S 1-4                                      |                                       |                   |
| ▲ 法務部矯正署便目                                                     | 民服務入口網                                                                                                    | S 1-4                                      |                                       |                   |
| ☆ 法務部矯正署便[                                                     | 民服務入口網                                                                                                    | ▼ 〒-参                                      |                                       |                   |
| ∠<br>法務部矯正署便[<br><sup>訊息及流程公告</sup>                            | 民服務入口網                                                                                                    | ▼ 下一步 國實收集聲明                               |                                       |                   |
| ☑<br>法務部矯正署便[<br><sup>訊息及流程公告</sup>                            | 民服務入口網                                                                                                    | ▼ 下一步 個資收集聲明                               |                                       |                   |
| ☑<br>法務部矯正署便[<br><sup>訊息及流程公告</sup><br><sup>RB公告</sup>         | 民服務入口網                                                                                                    | ▼ 下一步 個資收集聲明                               |                                       |                   |
| ☑<br>法務部矯正署便<br>訊息及流程公告<br><sup>民國公告</sup><br>中開演章 取明          | 民服務入口網                                                                                                    | ▼一歩 個資收集整明                                 |                                       |                   |
| ☑<br>法務部矯正署便[<br>訊息及流程公告<br><sup>用最公告</sup><br>中聲素在取用          | 民服務入口網<br>國、後見時段查詢<br><sup>機業與時段</sup>                                                                                                    | ▼一歩 個資收集整明                                 |                                       |                   |
| 武務部矯正署便     武息及流程公告     民息公告     中樹法収取明       ○ 2021 - 東京振振人に第 | 民服務入口網                                                                                                    | ○下一步 個資收集整明                                |                                       |                   |
| よ務部矯正署便<br>就息及流程公告<br>市場公告<br>中樹素程取明                           | 民服務入口網<br>機、使見時段直的<br><sup>使服务時段</sup>                                                                                                    | ▼一歩 個實收集聲明                                 |                                       |                   |
| 法務部矯正署便     新息及流程公告     印献宏程取明<br>20221 - 東京服務人に何              | 民服務入口網<br>機、使見時段畫論<br><sup>機關的段</sup>                                                                                                    | ▼一歩 個實收集聲明                                 |                                       |                   |

- 於[註冊帳號]頁面,填入申請人資訊並設定密碼,完成後,請再次確認資訊正確,並點選
   [註冊]鍵。
- 4. 請於點選[註冊]鍵後, 10分鐘內至申請人電子郵件信箱收信, 進行帳號驗證。

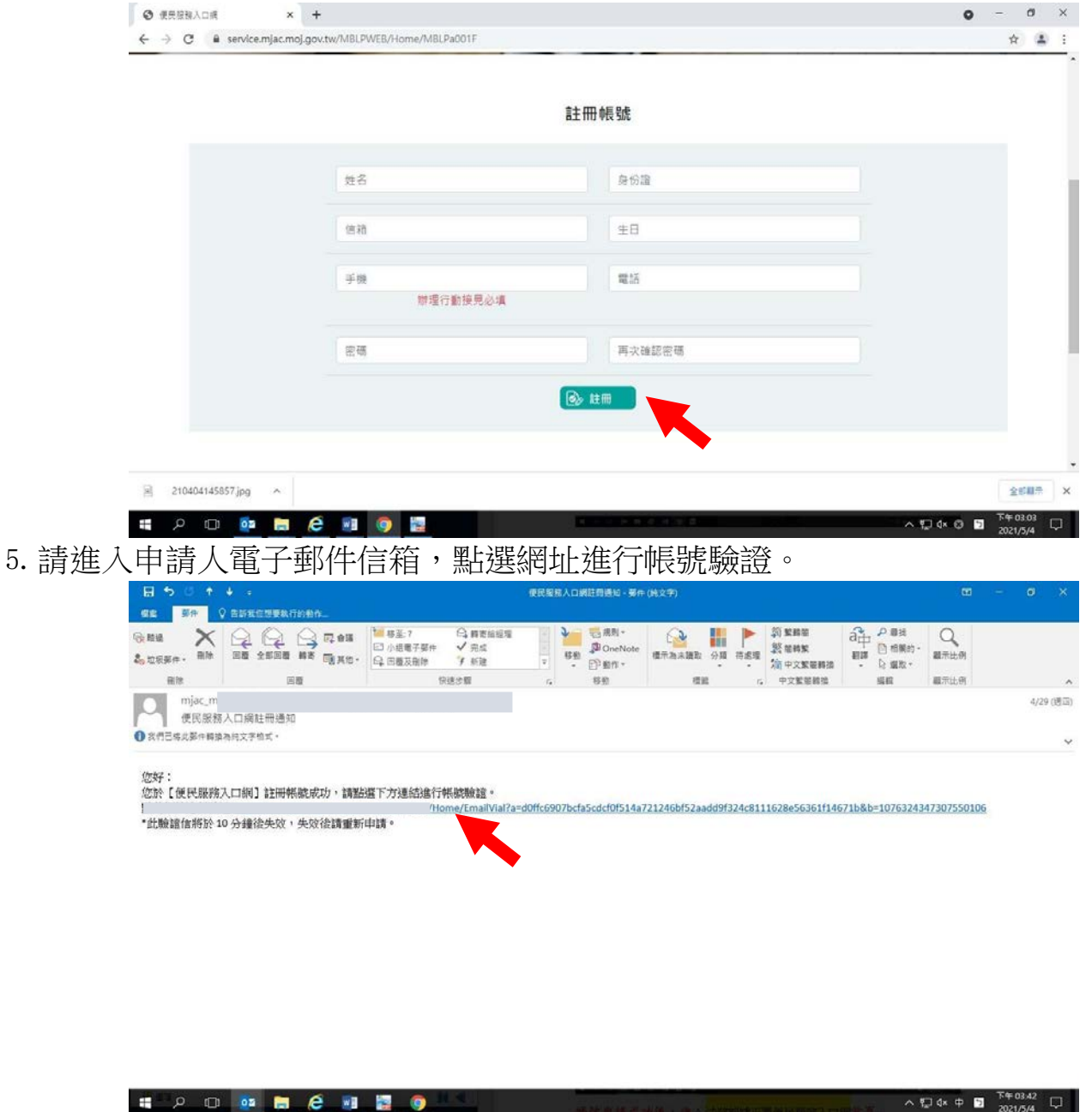

## (二)服務項目申請

🚛 🔎 🗔 🙋 🖬 📓

1. 帳號申請成功後,進入[法務部矯正署便民服務入口網]首頁,輸入申請人[信箱]帳號及 [密碼]後,點選[登入]鍵。

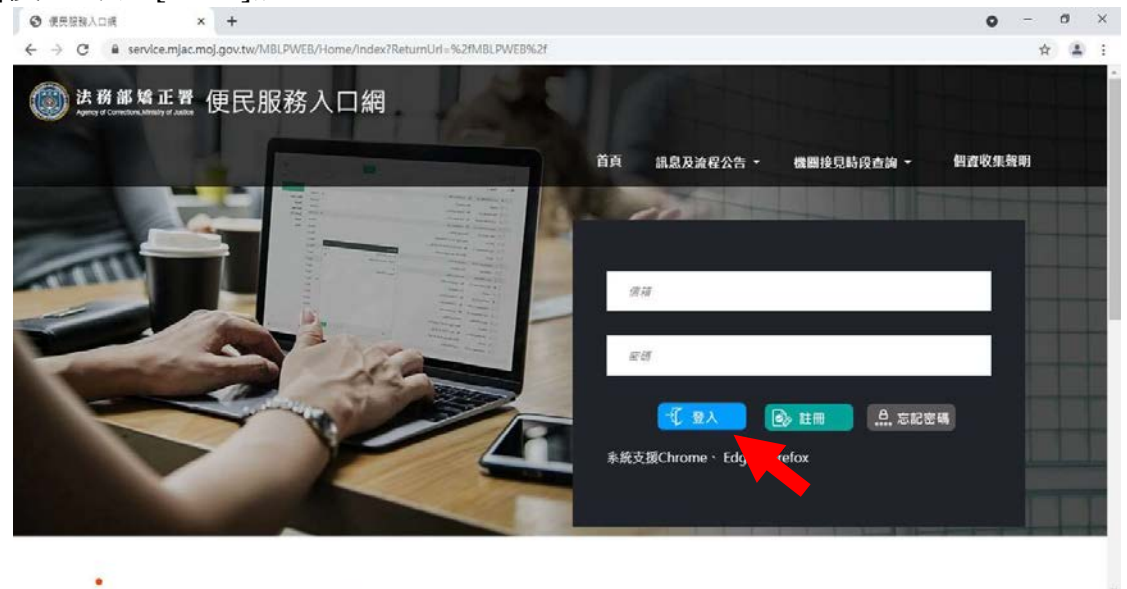

ヘロロ d× ② □ <sup>下午 03:21</sup> □

2. 登入後,點選左上方之[帳號與服務]選項,再點選[服務項目申請]選項。

| <b>(</b> 供 確 報 入 口 網 本 +                                                            |            | •  | - 0   |
|-------------------------------------------------------------------------------------|------------|----|-------|
| C & service.mjac.moj.gov.tw/MBLPWEB/                                                |            |    | ☆     |
| ま務部矯正署 便民服務入口網                                                                      |            |    |       |
| 首頁 畅致列服務 · 家庭攀然猫 · 訊息及流程公告 · 機關接見時段查論 · 使用者其他功能 ·                                   | 相查收集聲明     |    |       |
| 修改個人 <b>資</b> 料                                                                     |            |    | -     |
| 服務項目申請                                                                              |            |    | 1     |
| 服務項目狀態直向                                                                            |            |    |       |
|                                                                                     |            |    |       |
|                                                                                     |            |    |       |
|                                                                                     |            |    |       |
| 訊息公告 接見線上申辦流程 操作教學                                                                  |            |    |       |
| (\$13)                                                                              |            | 日期 |       |
| QA:方關行動提見預約提見時段並確認審核通過後。後續沒有收到關訊?                                                   | 2021/03/17 |    |       |
| ervice.mjac.moj.gov.tx//MBLPWEB//ABLPa//ABLPa/04F 聖樂電設情線講,本網站將於3/12 17:30停止服務,敬祈見證。 | 2021/03/11 |    |       |
| 210404152259.jpg                                                                    |            |    | 全部    |
|                                                                                     |            |    | 下午034 |

- 3. 進入於[服務項目申請]頁面後,點選收容人所在[矯正機關]、[收容人呼號]、[與收 容人關係]選項後,點選[查詢]鍵。
- 4. 確認[查詢]鍵下方,顯示之申請對象(呼號及姓氏)無誤。
- 5. 於下方申請服務項目內容,勾選[家庭聯絡簿]選項。
- 6. 於需上傳之佐證檔案,上傳[身分證明文件]、[關係證明文件]及申請人[正面清晰照 片]。
- 7. 確認填入資訊無誤後,點選[確認]鍵

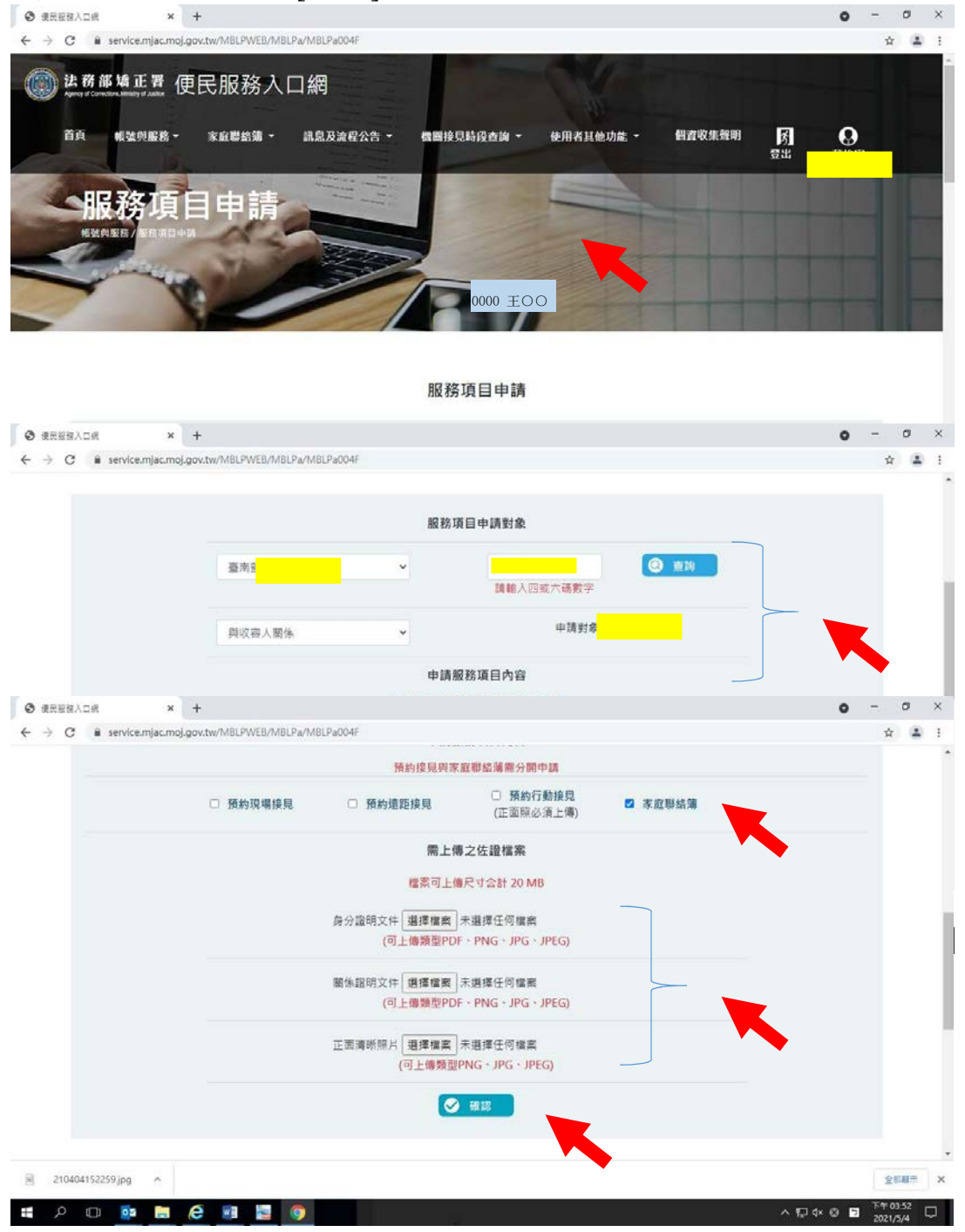

- 請至申請人之電子信箱或於首頁點選左上方之[帳號與服務]選項,再點選[服務項目狀態查詢]選項,查詢申請進度。
- 9. 如申請未通過,請點選[審核未通過]鍵,並依據對話框建議,進行相關步驟。

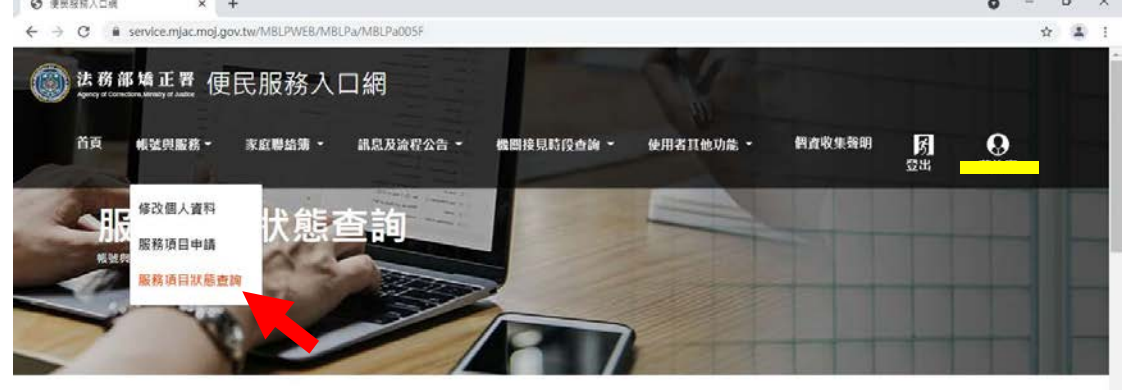

| 上結正 IR 回<br>ps://service mjac.moj.gov.tw/MBLPWEB/MBLPa/MBLPa005F | 收容人 關係             | 服務項目 | 狀差<br>自動審核通過項目       | 蓄核時間  |                      |   |
|------------------------------------------------------------------|--------------------|------|----------------------|-------|----------------------|---|
| 🗟 210404152259.jpg 🔷                                             |                    |      |                      |       | 金形和                  | × |
| ደ ዶ ወ 🧔 🔚 🙆 📓 🛔                                                  | <b>9</b>           |      | A ST DOM BROOM AND A | ~₽405 | 下午 03:58<br>2021/5/4 | Þ |
| ● 使限股标人口病 × +                                                    |                    |      |                      | 0     | - 0                  | × |
|                                                                  | EB/MBLPa/MBLPa005F |      |                      |       | ☆                    |   |

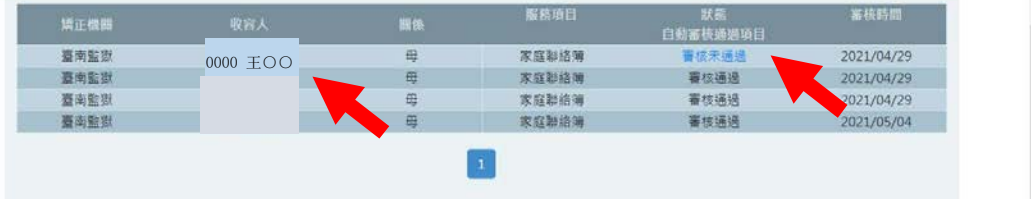

|    | 法務部矯               | 正署 | 便民服      | 務入口網       |         |                      |   |
|----|--------------------|----|----------|------------|---------|----------------------|---|
| 10 | 210404152259.jpg ^ |    |          |            |         | 全部展示                 | × |
|    | 🛢 📬 🗆 ۹            | e  | <b>N</b> | <b>0</b> . | >₽4×8 ₽ | 下午 03:58<br>2021/5/4 |   |

(三)發佈家庭聯絡簿

1. 如申請通過,請至首頁,點選左上方之[家庭聯絡簿]選項,再點選[發佈家庭聯絡簿]選項。

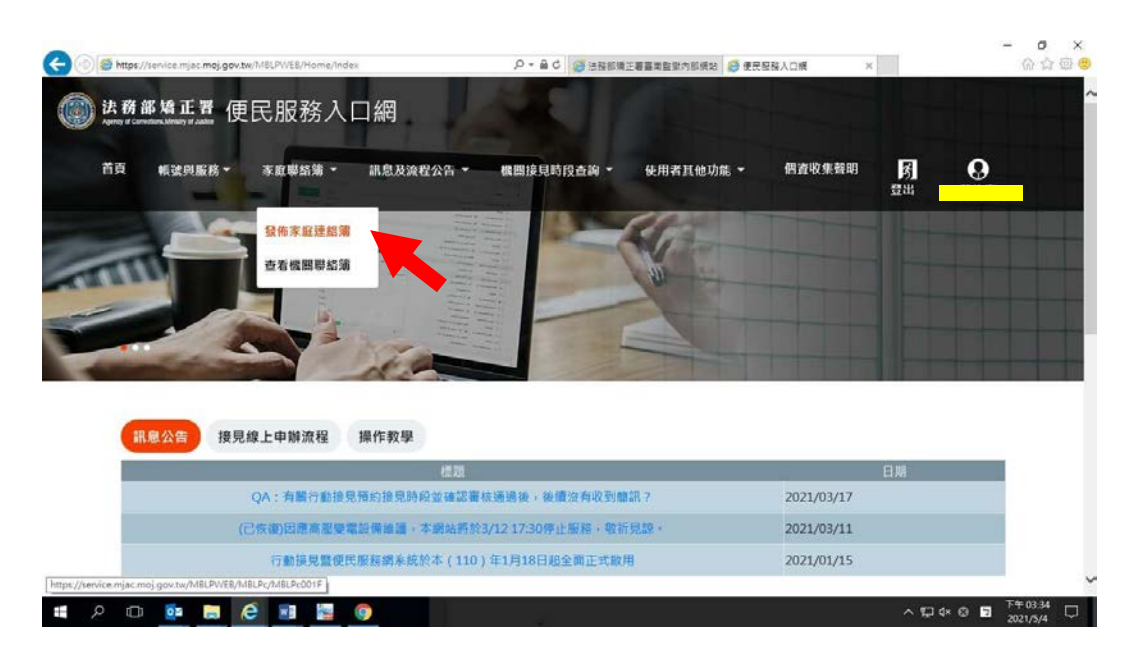

2. 進入頁面後,點選頁面中間之[新增]鍵。

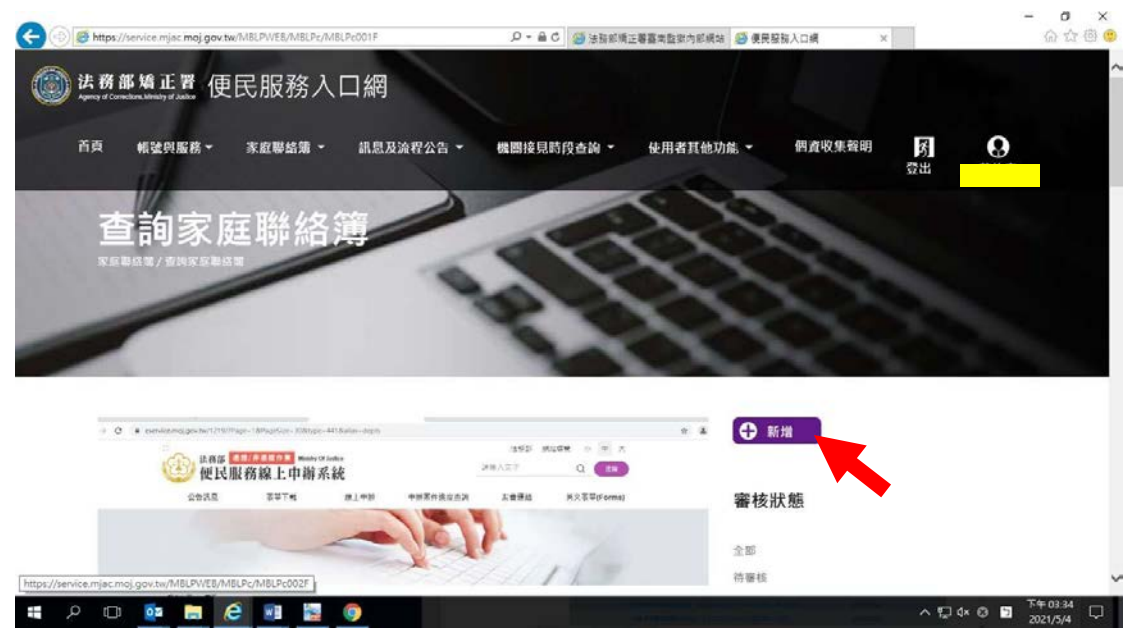

 進入發佈家庭聯絡簿頁面,填入[發佈對象]、[標題]及[內文],進行[附件上 傳]。

△請依據本「線上申請說明單之第三項家屬可申請上傳之內容」,填入內文及上傳附件。4. 完成後,請按[確認]鍵。

| -> C   service.mjac.moj.                                                                                                    |                                                                                                    |                                                            |
|----------------------------------------------------------------------------------------------------|----------------------------------------------------------------------------------------------------|------------------------------------------------------------|
|                                                                                                    | gov.tw/MBLPWEB/MBLPc/MBLPc002F                                                                                                    | ☆ <b>≛</b>                                                 |
| 法務部矯正署<br>Approxy of Competitional States of California of Jackson (1998)                                                                                                    | 民服務入口網                                                                                                    |                                                            |
| ·····                                                                                                    |                                                                                                    |                                                            |
| 百貞 報號與服務 -                                                                                                    | 家庭攀給第 - 訊息及流程公告 - 機圖接見時段查詢 - 使用者其他功能 -                                                                                                    | 借首収集登明 5 😲                                                 |
|                                                                                                    | 600                                                                                                    |                                                            |
| 發佈家。                                                                                                    | 廷建給薄                                                                                                    |                                                            |
| 家庭聯絡第/發佈家庭還                                                                                                    |                                                                                                    |                                                            |
|                                                                                                    |                                                                                                    |                                                            |
|                                                                                                    |                                                                                                    |                                                            |
|                                                                                                    |                                                                                                    |                                                            |
|                                                                                                    | 25.1~ つか パッシネ レク パボ                                                                                                    |                                                            |
|                                                                                                    | 發佈家庭建船簿                                                                                                    |                                                            |
|                                                                                                    | 發佈對象                                                                                                    |                                                            |
|                                                                                                    |                                                                                                    |                                                            |
| 210404152259.jpg ^                                                                                                    |                                                                                                    | 全部關係                                                       |
|                                                                                                    |                                                                                                    | T# 02.50                                                   |
| ዶ 🖸 📴 🗮                                                                                                    | é 🖬 🔛 💿                                                                                                    | へ 記 0× ◎ ☑ <sup>下午 03:59</sup><br>2021/5/4                 |
| <ul> <li>・</li> <li>・</li></ul> |                                                                                                    | ∧ t⊒ t× ⊗ t⊒ T+03.59<br>2021/5/4<br>♀ - ♂                  |
| アロロア File<br>東京協調入口病 ×<br>→ C & service.mjac.moj.                                                                                                    |                                                                                                    | ∧ ∏ (× ⊗ E) 75≉0359<br>2021/5/4<br>♥ - 0<br>☆ (≛           |
| P 🗊 📴 属<br>R月経税入口網 ×<br>今 C 🔒 service.mjac.moj                                                                                                    | ● ■ ■ ■ ● ● ● ● ● ● ● ● ● ● ● ● ● ●                                                                                                    | ∧ 12 t× 0 12 T**0359<br>2020/34<br>♥ - 0<br>☆ (重           |
| クロ 🤷 📻<br>RE登入の病 ×<br>今 C 🔒 service.mjac.moj                                                                                                    | ② ■ □ ◎ ● ● ● ● ● ● ● ● ● ● ● ● ● ● ● ● ● ●                                                                                                    | ∧ 12 t× 0 10 T+039<br>2021/34<br>♥ - 0<br>★ (≛             |
| クロ 02 局<br>REBNAD紙 x<br>→ C @ service.mjac.moj                                                                                                    | Ce ■ ■ ■ ● ● ● ● ● ● ● ● ● ● ● ● ● ● ● ●                                                                                                    | ∧ ∏ a× ⊗ ■ 74:0359<br>2021/34<br>♥ - ♥<br>☆ 重              |
| 》 □ 6 局                                                                                                    | ② ■ ② ◎ + pov.tw//MBLPWEB//MBLPc//MBLPc002F  發佈對象 ~  福題  的文                                                                                                    |                                                            |
| P □                                                                                                    | ● ■ ■ ■ ●     ●     ●     ●     ●     ●     ●     ●     ●     ●     ●     ●     ●     ●     ●     ●     ●     ●     ●     ●     ●     ●     ●     ●     ●     ●     ●     ●     ●     ●     ●     ●     ●     ●     ●     ●     ●     ●     ●     ●     ●     ●     ●     ●     ●     ●     ●     ●     ●     ●     ●     ●     ●     ●     ●     ●     ●     ●     ●     ●     ●     ●     ●     ●     ●     ●     ●     ●     ●     ●     ●     ●     ●     ●     ●     ●     ●     ●     ●     ●     ●     ●     ●     ●     ●     ●     ●     ●     ●     ●     ●     ●     ●     ●     ●     ●     ●     ●     ●     ●     ●     ●     ●     ●     ●     ●     ●     ●     ●     ●     ●     ●     ●     ●     ●     ●     ●     ●     ●     ●     ●     ●     ●     ●     ●     ●     ●     ●     ●     ●     ●     ●     ●     ●     ●     ●     ●     ●     ●     ●     ●     ●     ●     ●     ●     ●     ●     ●     ●     ●     ●     ●     ●     ●     ●     ●     ●     ●     ●     ●     ●     ●     ●     ●     ●     ●     ●     ●     ●     ●     ●     ●     ●     ●     ●     ●     ●     ●     ●     ●     ●     ●     ●     ●     ●     ●     ●     ●     ●     ●     ●     ●     ●     ●     ●     ●     ●     ●     ●     ●     ●     ●     ●     ●     ●     ●     ●     ●     ●     ●     ●     ●     ●     ●     ●     ●     ●     ●     ●     ●     ●     ●     ●     ●     ●     ●     ●     ●     ●     ●     ●     ●     ●     ●     ●     ●     ●     ●     ●     ●     ●     ●     ●     ●     ●     ●     ●     ●     ●     ●     ●     ●     ●     ●     ●     ●     ●     ●     ●     ●     ●     ●     ●     ●     ●     ●     ●     ●     ●     ●     ●     ●     ●     ●     ●     ●     ●     ●     ●     ●     ●     ●     ●     ●     ●     ●     ●     ●     ●     ●     ●     ●     ●     ●     ●     ●     ●     ●     ●     ●     ●     ●     ●     ●     ●     ●     ●     ●     ●     ●     ●     ●     ●     ●     ●     ●     ●     ●     ●     ●     ●     ●     ●     ●     ●     ●     ●     ●     ●     ●     ●     ●     ●     ●     ●     ●     ●     ● |                                                            |
| ク □                                                                                                    | C  N C N C N C N C N C N C N C N C N C                                                                                                    | <ul> <li>▲ I → I → I → I → I → I → I → I → I → I</li></ul> |
| P □                                                                                                    | ② ■ ② ③ + pov.tw//MBLPvC/MBLPc002F  發佈對象 ●  個題  約次  附件上傷  附件上傷  所件 体操可上慢格式: PDF、JPG、JPEG、PNG、含計模制20MB、                                                                                                    | <ul> <li>N I I I I I I I I I I I I I I I I I I I</li></ul> |
| ♪ □<br>R用型NACIR ×<br>→ C<br>B service.mjac.moj                                                                                                    |                                                                                                    |                                                            |
| P □ 02 ■<br>REENADR ×<br>→ C @ service.mjac.moj                                                                                                    |                                                                                                    |                                                            |
| P □                                                                                                    |                                                                                                    |                                                            |
| P I o o I III<br>REMALOR ×<br>→ C i service.mjac.moj                                                                                                    |                                                                                                    |                                                            |
| P D 0 0 0 0 0 0 0 0 0 0 0 0 0 0 0 0 0 0                                                                                                    |                                                                                                    |                                                            |
| P D G ■ REBBACIR ×<br>REBBACIR ×<br>→ C ■ service.mjac.moj                                                                                                    | ・         ・         ・                                                                                                    |                                                            |

- 5、發佈家庭聯絡簿後,請至申請人之電子信箱或登入於首頁,點選左上方之[帳號與服務] 選項,再點選[服務項目狀態查詢]選項,查詢申請進度。
- 6、如申請未通過,請點選[審核未通過]鍵,並依據對話框建議,進行相關步驟修正, 重新發佈家庭聯絡簿。

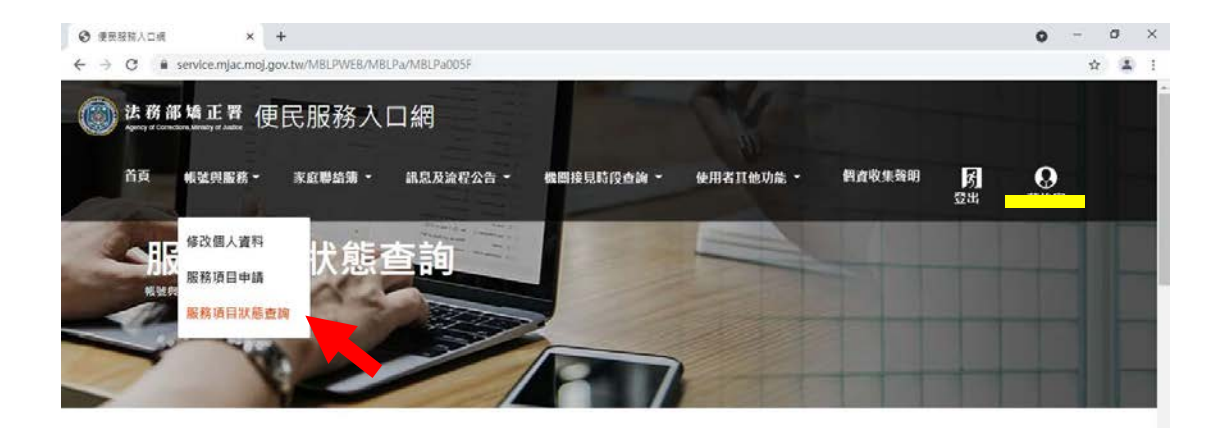

服務項目申請 續正機關 ljac.moj.gov.tw/MBLPWEB/MBLPa/MBLPa005F 關係 服務項目 狀義 自動審核通過項目 審核時間 https:// 🗟 210404152259.jpg \land 金标联系 × 下午 03.58 口 # 2 O 💁 🖬 🙋 📲 📓 🧕 ~ ₪ 🕫 🖻 Ø 使民股税人口項 a x × + 0 n 🛋 1

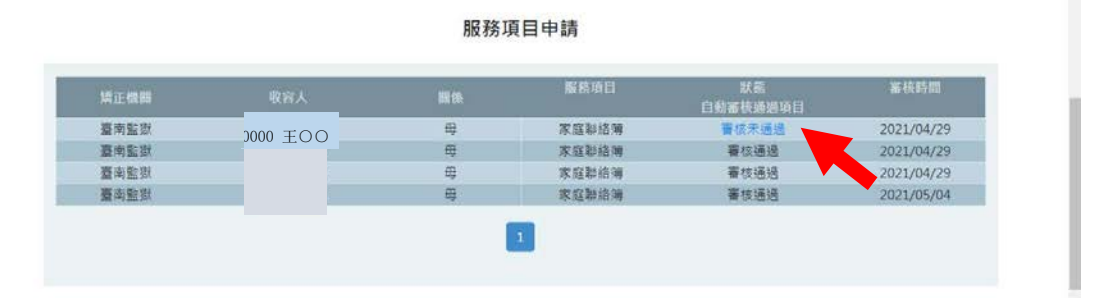

| 法務部矯正署便民服             | 務入口網                              |             |               |                      |
|-----------------------|-----------------------------------|-------------|---------------|----------------------|
| j≝ 210404152259.jpg ∧ |                                   |             |               | ±eaa. ×              |
| # / O 🙋 🗮 🧟 📓         |                                   |             | <u>∧</u> ₽≪⊗∎ | 下午 03-58<br>2021/5/4 |
| () 法務部矯正署 便民服         | <b>務入口網</b>                       |             |               |                      |
| 首頁 報號與服務▼ 家庭<br>■     | 募絡第 ▼ 訊息及流程公告 ▼ 機關接見時段查           | 崩▼ 使用者其他功能▼ | 個資收集聲明        | 的登出                  |
| 服務項目將                 | 審核不通過原因                           | ×           |               |                      |
| 场驶典服務/服務項目狀論查找-       | 審核不通過原因:上傳文件不完備或不清晰<br>審核不通過原因說明: |             |               |                      |
|                       |                                   |             |               |                      |
|                       |                                   |             |               |                      |
|                       | 服務項目申請                            |             |               |                      |